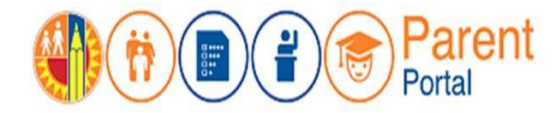

## PROPÓSITO

Esta guía le proporcionará los pasos necesarios para agregar/incluir a estudiantes a la cuenta de padres de familia/tutor legal para que tenga acceso y pueda darles seguimiento a los datos del estudiante.

### ANTES DE EMPEZAR

- Debe tener una cuenta establecida en el Portal para padres. (Consulte con la Guía para establecer una cuenta en el Portal para padres.)
- Debe saber el Número de identificación del Distrito del estudiante. (Puede encontrar este número en la boleta de calificaciones, el expediente escolar de su estudiante o puede entrar en contacto con la escuela de su estudiante.)
- Debe solicitar un Número de Identificación Estudiantil (PIN) para cada estudiante en particular en la escuela a la que asiste cada estudiante. (Consulte con la carta que se envió a casa que incluyó esta información o visite la escuela a la que asistencia cada niño.)

#### **INGRESAR AL SISTEMA**

Paso 1: Ingrese <u>https://parentportal.lausd.net</u>

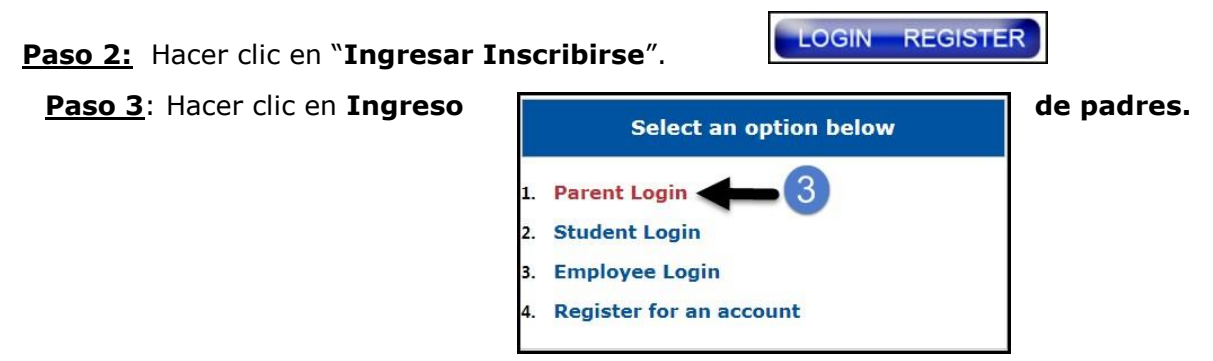

**Paso 4**: El **nombre del usuario** es el correo electrónico que ingresó para inscribirse para una cuenta.

| Parent Login |                       |
|--------------|-----------------------|
| 4 Username   | lausd.qa28@gmail.com  |
| Password     | ••••••                |
|              | Forgot your password? |
|              | Register Log In       |

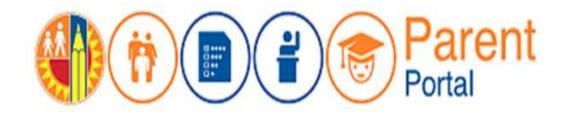

# PROCEDIMIENTO

#### AGREGAR UN ESTUDIANTE

Paso 5: En la sección de Mis estudiantes, haga clic en Agregar un estudiante.

| Nelcome, Parent                                      |                                |                           |
|------------------------------------------------------|--------------------------------|---------------------------|
| District Announcem                                   | ents                           |                           |
| Date                                                 | From                           | Title                     |
| <b>My Students</b><br>Click on the name of each stud | ent to view their personalized | information and resources |

- <u>Paso 6</u>: Ingrese todo espacio que sea requerido: El número de identificación del estudiante de LAUSD, la fecha de nacimiento del estudiante, el PIN, e ingrese la clave de la imagen o del audio.
- Paso 7: Hacer clic en Agregar estudiante.

Paso 8: Si la información del padre y la información extraída son correctas, haga clic en Terminar.

| * Student's LAUSD ID Number: Student's ID                                        | 5 Parent Information                                                                                                    |
|----------------------------------------------------------------------------------|----------------------------------------------------------------------------------------------------|
| 2 * Student's Date of Birth:<br>Format:<br>(MH//DD/YYYY)<br>6                    | The following parent have been verified by LAUSD's Student<br>Information Systems. If you see any discrepancies in your name,<br>you must update in LAUSD's Student Information Systems (MISIS)<br>at your child's school office.<br>Parent First Name:<br>Parent Last Name: |
| Parent Portal PIN                                                                | 6 Retrieved Information:                                                                                                    |
| *For security purposes,<br>please type the code from<br>the image or audio clip. | Student Name Parent Name                                                                                                    |
| ADD A STUDENT                                                                    | Cancel FINISH                                                                                                    |

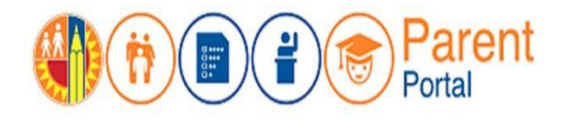

Verá una lista de todos los estudiantes que agregó a su cuenta.

| My Students              |               |                               |         |                      |        |          |
|--------------------------|---------------|-------------------------------|---------|----------------------|--------|----------|
| Click on the name of eac | ch student to | view their personalized       | informa | tion and resources   |        |          |
| Add student              |               |                               |         |                      |        |          |
| Student Name             | Student<br>ID | School                        | Grade   | Enrollment<br>Status | Remove | Verified |
| Student 1                |               | San Jose Street<br>Elementary | 1       | Y                    | Remove | Y        |

NOTA: Se puede agregar un máximo de cuatro (4) estudiantes a una cuenta. Si intenta agregar más estudiantes, aparecerá un mensaje que indica un error y lo dirigirá a la oficina principal de la escuela a la que asiste el estudiante.

| The num                  | ber of students that can be associated to an                                                                                                    | account has been reached. In orde | r to add more students to this a | account, please visit the main office of the student's school for assistance. |
|--------------------------|----------------------------------------------------------------------------------------------------|-----------------------------------|----------------------------------|-------------------------------------------------------------------------------|
| 1 IISU<br>1 I<br>2 Pleas | utitions:<br>Provide the requested information below and click "ADD A STUDEN<br>Click on "FINISH" to finish selecting your student.<br>e click here for help. | π <sup>.</sup> .                  |                                  |                                                                               |
| 1                        | * Student's LAUSD ID Number:                                                                                                    | •••••                             | 5                                | Parent Information                                                            |
| 2                        | * Student's Date of Birth:<br>Format:<br>(MM/DD/YYYY)                                                                                                    | •• /•• /••••                      |                                  |                                                                               |
| 3                        | * PIN                                                                                                    | •••••                             |                                  |                                                                               |
| 4                        | "For security purposes, please type the code<br>from the image or audio clip.                                                                                 | OR<br>> • • • 0:00 •0             | 0                                | Retrieved Information:<br>Student Name Parent Name                            |
|                          | DD A STUDENT                                                                                                    |                                   | 11                               | Cancel                                                                        |
|                          |                                                                                                    |                                   |                                  |                                                                               |
| er of students th        | nat can be associated to an account h                                                                                                    | as been reached. In order to      | add more students to thi         | s account, please visit the main office of the student's school for assist    |